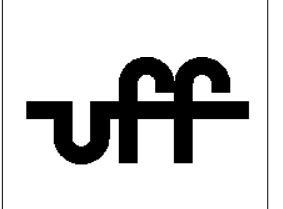

## Como configurar o sistema operacional <u>Ubuntu GNU Linux</u> para acessar a rede sem fio segura Eduroam

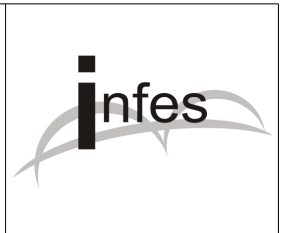

## Autor: Eder S. G - edersg@infes.uff.br - Versão 2.0 - 20/10/2013

## Este manual pode ser distribuído ou modificado segundo os termos da Licença Pública Geral (GPL) versão 3 do Projeto GNU da Fundação do Software Livre.

1º Observação: Este manual foi testado com o sistema operacional Ubuntu GNU Linux **versão 12.04** com a interface gráfica **Gnome 2**. Para mais informações sobre este sistema operacional livre, por favor acesse o site: **http://www.ubuntu-br.org** 

2º No canto superior direito da tela, clique no **ícone referente à rede** e, logo após, clique na opção **'Editar conexões'**:

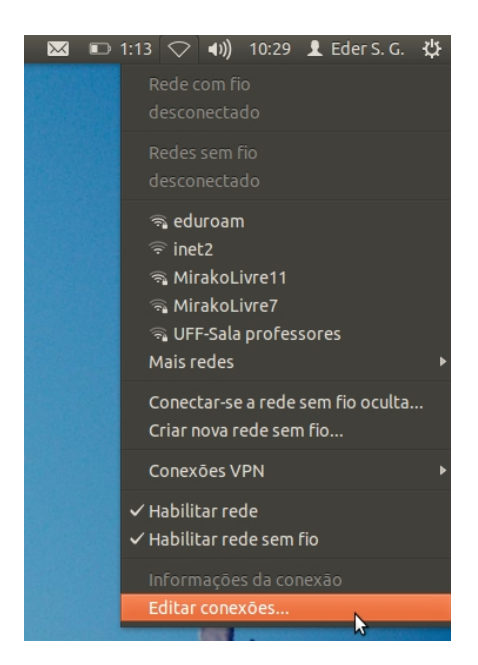

3º Na janela que surgir, selecione a rede sem fio 'eduroam' e, logo após, clique no botão 'Editar':

| Nome                           | Usada em 🔺       | Adicionar |
|--------------------------------|------------------|-----------|
| UFF-Sala professores           | 1 minuto atrás   | Editar    |
| eduroam                        | 15 minutos atrás | Lorcom    |
| Universidade-Biblioteca        | 3 meses atrás    | Excluir   |
| Universidade-Sala tec 1o andar | 3 meses atrás    |           |
| Universidade-Sala Professores  | 6 meses atrás    |           |
| inet2                          | nunca            |           |
|                                |                  |           |

4º Na próxima janela, clique na aba (guia) 'Segurança sem fio' e verifique os seguintes campos:

| Segurança              | WPA & WPA 2 empresas                                 |
|------------------------|------------------------------------------------------|
| Autenticação           | Protected EAP (PEAP)                                 |
| Identidade anônima:    | vazio, isto é, em branco.                            |
| Certificado CA         | nenhum                                               |
| Autenticação interior: | MSCHAPv2                                             |
| Nome do usuário:       | seu_numero_de_cpf@uff.br Exemplo: 44455666600@uff.br |
|                        |                                                      |

Senha ..... sua senha do sistema idUFF

| 😣 🗖 🗊 Editando eduroam                                          |                                                                             |  |
|-----------------------------------------------------------------|-----------------------------------------------------------------------------|--|
| Nome da conexão: eduroam                                        |                                                                             |  |
| Gonectar automaticamente                                        |                                                                             |  |
| Sem fio Configurações IPv4 Configurações IPv6 Segurança sem fio |                                                                             |  |
| Segurança:                                                      | WPA & WPA2 empresas 🔻                                                       |  |
| Autenticação:                                                   | Protected EAP (PEAP)                                                        |  |
| Identidade anônima:                                             |                                                                             |  |
| Certificado CA:                                                 | (Nenhum)                                                                    |  |
| Autenticação interna:                                           | MSCHAPv2                                                                    |  |
| Nome de usuário:                                                | 44455666600@uff.br                                                          |  |
| Senha:                                                          | •••••                                                                       |  |
|                                                                 | <ul> <li>Pedir esta senha todas as vezes:</li> <li>Mostrar senha</li> </ul> |  |
| ☑ Disponível para todos os usuários Cancelar Salvar             |                                                                             |  |

- 5º Logo após, clique no botão 'Salvar';
- 6° Na janela que surgir, clique no botão 'Fechar';
- 7º Para conectar à rede sem fio segura Eduroam, clique na rede 'eduroam':

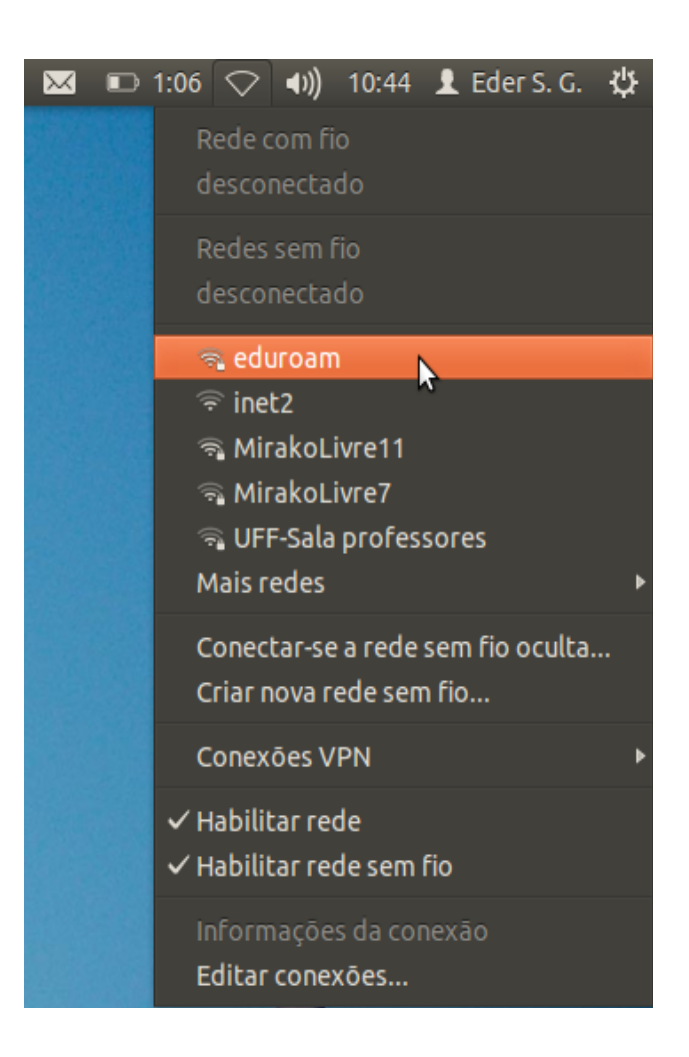

8° Se a seguinte janela aparecer, por favor, clique no botão 'Ignore' (Ignorar):

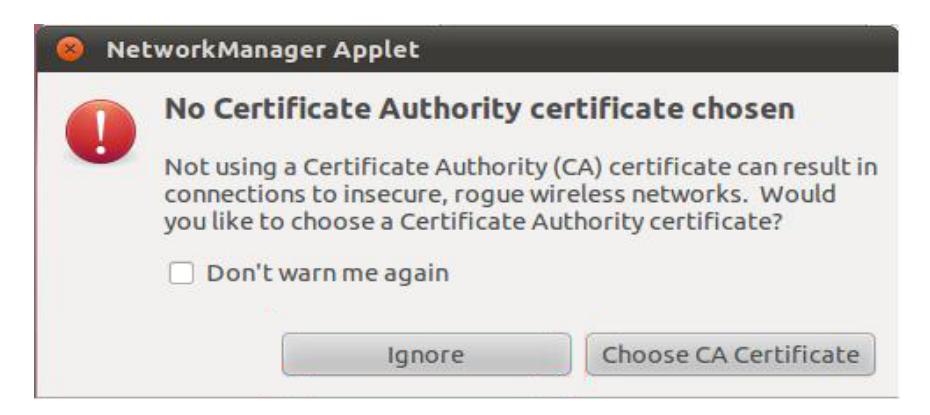